# 指名競争入札における設計図書等のダウンロードについて

(お知らせ)

令和7年2月20日 技術監理課長

下松市では、入札に参加される方の事務に係る負担軽減等を目的として、一般競争入札及び建 設工事の指名競争入札では既に下松市ホームページから設計図書等のダウンロード配布を実施し ていますが、令和7年4月から測量・建設コンサルタント等の業務委託(以下、「測量コンサル業 務」という。)においても、設計図書等のダウンロード配布を行うこととしました。

また、下記で対象となる入札の設計図書等の受け取り方法につきましては、紙媒体での配付を 廃止し、ダウンロード配布のみといたします。

つきましては、指名競争入札における設計図書等のダウンロード方法を下記のとおりお知らせ します。

記

# 1. 設計図書等のダウンロードによる配布の対象となる入札

下松市及び下松市上下水道局が発注する建設工事及び測量コンサル業務のうち、指名競争入札 に付するものを対象とします。

# 2. 開始時期

令和7年4月1日以後に指名通知をする工事及び測量コンサル業務から実施します。

# 3. 配布の対象となる者

指名競争入札の指名通知「指名競争入札通知書」を受けた者を対象とします。

#### 4. 配布内容等

①配布内容

現場説明書、入札条件及び指示事項、各種仕様書、設計書、数量総括表、図面等

②配布形式

原則としてPDFファイルとする。

#### 5. 設計図書等の受け取りについて

設計図書等の受取方法についてはダウンロード配付のみです。

直接お渡しするものはありませんので、設計図書等の配布場所にお越しいただく必要はありま せん。

# 6.設計図書等のダウンロード方法 (詳細は別紙参照)

ダウンロードは下松市ホームページ内の指定アドレス(入札通知書内に記載)よりできますが、 パスワード(入札通知書内に記載)を必要とします。

- 下松市ホームページのトップページ「テーマから探す」-「事業者」をクリックして【事業 者の皆様へ】のページへ移動する。
- (入札通知書のHPアドレスのURLを使用する場合は、⑤からになります。)
- ② 事業者の皆様へのページ「入札情報」をクリックして【入札情報】のページへ移動する。
- ③ 入札情報のページ〈項目:設計図書等のダウンロード(技術監理課)〉の「設計図書等のダウンロード」をクリックして【設計図書等のダウンロード(技術監理課)】のページへ移動する。
- ④ 設計図書等を所管するリンク先をクリックして、【設計図書等のダウンロード(設計を所 管する課)】のページに移動する。
- ⑤ 指名競争入札の表の中で指名を受けている工事及び業務名のハイパーリンクをクリックして、【ファイル受取り画面(認証画面)】のページに移動する。
- ⑥ ファックスにより通知された入札通知書に記載されたパスワード(半角英数)を入力し、「注意事項を確認しました」にチェックを入れて、「ログインする」をクリックして、【ファイル受取り画面(ダウンロード画面)】のページに移動する。

※取得したパスワードは決して第三者に教えてはいけません。

⑦ ダウンロードボタンを押すとダウンロードが開始します。指名業者側の設計図書等のダウンロード作業は以上で終了となります。

# 7. 設計図書等の公開期間

下松市ホームページで設計図書等を公開する期間は、入札通知日の翌日(原則9時)から当該 入札日までの間としますが、入札通知を受けた者はすみやか(原則2日以内)にダウンロードを 行い、十分な見積期間を確保して設計図書等をよく確認した上で適正な見積りを行ってください。

入札通知日の翌日が土曜、日曜及び祝日等の休日の場合は翌開庁日からの公開とします。

# 8. その他

- ① 設計図書等の閲覧は設計を所管する課において従来通り紙媒体で行います。
- ② 工事内容質問書は、指定期日までに持参又はファクシミリにより提出してください。 ファクシミリによる場合は、到達確認の電話連絡を行ってください。

以上

# ·指名競争入札通知書【工事】(記載例)

| (記載例)     |                                                    |                                                                                  |  |  |  |  |  |  |  |
|-----------|----------------------------------------------------|----------------------------------------------------------------------------------|--|--|--|--|--|--|--|
|           |                                                    |                                                                                  |  |  |  |  |  |  |  |
|           | Ĺ                                                  | この株式会社 御中 下松市長 國井 益雄                                                             |  |  |  |  |  |  |  |
| 指名競争入札通知書 |                                                    |                                                                                  |  |  |  |  |  |  |  |
| <i></i> 0 | この度、貴社を入札参加者に指名したので、入札参加心得を孰読の下、下記車項に留音」、入札に参加してくだ |                                                                                  |  |  |  |  |  |  |  |
| さい。       | さい。                                                |                                                                                  |  |  |  |  |  |  |  |
|           | 后                                                  |                                                                                  |  |  |  |  |  |  |  |
| 1.        | 発 注 者                                              | 下松市長 國井 益雄                                                                       |  |  |  |  |  |  |  |
| 2.        | 入札番号                                               | 1 番                                                                              |  |  |  |  |  |  |  |
| 3.        | エーチョー 名                                            |                                                                                  |  |  |  |  |  |  |  |
| 4.        | 工事場所                                               |                                                                                  |  |  |  |  |  |  |  |
| 5.        | 工事の完成期日                                            | 令和 7 年 8 月 29 日<br>主体 2 主                                                        |  |  |  |  |  |  |  |
| 6.        | 予 定 価 格 ( 梲 抜 )                                    |                                                                                  |  |  |  |  |  |  |  |
| 7.        | 最 低 制 限 価 格 ( 税 抜 )                                | あり 最低制限価格を下回った入札を行った者は、落札者とならない                                                  |  |  |  |  |  |  |  |
| 8.        | 入札執行日時・場所                                          | 令和 7年6月15日 9時00分から<br>下松市役所5階503会議室                                              |  |  |  |  |  |  |  |
| 9.        | 入机回数                                               | 3回                                                                               |  |  |  |  |  |  |  |
| 10.       | 積 算 疑 義 申 立 て                                      | 積算疑義申立て対象工事<br>入札日(開札日)を1日目として3日目(本市の休日を除く)の午後4時まで<br>※落札者となりうる者が決定しなかった場合を除きます  |  |  |  |  |  |  |  |
| 11.       | 落札予定日                                              | 開札日を1日目として4日目(本市の休日を除く)を落札予定日とし、積算内容確認依頼書の提出又に<br>低入札価格調査があったときは後日となります          |  |  |  |  |  |  |  |
| 12.       | 無 効 入 札                                            | 下松市契約規則第10条に該当する入札は、無効とする。                                                       |  |  |  |  |  |  |  |
| 13.       | 設計図書の受取方法                                          | ・ダウンロード                                                                          |  |  |  |  |  |  |  |
|           |                                                    | 設計を所管する課ホームページの「設計図書等のダウンロード(〇〇課)」対象案件一覧<br>から下記パスワードを入力し、対象の設計図書等をダウンロードしてください。 |  |  |  |  |  |  |  |
|           |                                                    | 令和 7 年 5 月 22 日 9 時 00 分 から 公開                                                   |  |  |  |  |  |  |  |
|           |                                                    | 設計を所管する課 下松市役所 2階 土木課<br>(工事担当課)                                                 |  |  |  |  |  |  |  |
|           |                                                    | HPアドレス・・・ <u>https://www.city.kudamatsu.lg.jp/doboku/haihu.html</u>              |  |  |  |  |  |  |  |
|           |                                                    | パスワード(半角英数) abc12345                                                             |  |  |  |  |  |  |  |
| 14.       | 工事費内訳書の提出                                          | 必要                                                                               |  |  |  |  |  |  |  |
| 15.       | 工事内容の質問                                            | 質問は、令和 7 年 6 月 13 日 午前中までに「工事内容質問書」を<br>FAX 0833-44-3613 又は工事担当課に提出してください。       |  |  |  |  |  |  |  |
| 16.       | 工事内容の回答                                            | 回答は、令和 7 年 5 月 23 日 から入札日前日までの間、工事担当<br>課の閲覧場所において「工事内容質問回答書」で閲覧に供する。            |  |  |  |  |  |  |  |
|           | お願い お手数ですが、このため、16時まで                              | の通知を受け取られましたら確認<br>「ICFAXICよりご返送ください。<br>「「「CFORT」                               |  |  |  |  |  |  |  |
|           | 文唄云仙石及ひ担当石名(                                       |                                                                                  |  |  |  |  |  |  |  |
|           | 会社名 OO株式会社 担当: △△ △△                               |                                                                                  |  |  |  |  |  |  |  |
|           |                                                    |                                                                                  |  |  |  |  |  |  |  |

(記載例) 令和7年5月12日 御中 ○○株式会社 下松市長 國井 益雄 指名競争入札通知書 この度、貴社を入札参加者に指名したので、入札参加心得を熟読の上、下記事項に留意し、入札に参加してくださ い。 記 発 注 者 下松市長 國井 益雄 1. 2. 入 札 番 号 6 番 3. 業 務  $\mathcal{O}$ 名 称 ○○業務委託 実 場 下松市瑞穂町 旃 所 4. 業務の完成期日 令和 7 年 10 月 30 日 5. 予定価格(税抜) 事後公表 6. 7. 最低制限価格(税抜) あり 最低制限価格を下回った入札を行った者は、落札者とならない 入札執行日時・場所 令和 7 年 5 月 23 日 10 時 00 分 から 8. 下松市役所 5階 503会議室 札 数 3回 9. 入 日 10. 無 効 入 札 下松市契約規則第10条に該当する入札は、無効とする。 11. 設計図書の受け取り方法 ・ダウンロード 設計を所管する課ホームページの「設計図書等のダウンロード(〇〇課)」対象案件一 覧から下記パスワードを入力し、対象の設計図書等をダウンロードしてください。 令和 7 年 5 月 13 日 9 時 00 分 から 公開 設計を所管する課 下松市役所 2階 住宅建築課 (業務担当課) HPアドレス・・・ https://www.city.kudamatsu.lg.jp/jyuuken/haihu.html パスワード(半角英数) def56789 質問は、令和 7年 5月 21日 午前中までに「業務内容質問書」を 12. 業務内容の質問 0833-44-4444 又は業務担当課に提出してください。 FAX 13. 回答は、令和 7年 5月 14日 から入札日前日までの間、業務担当の 業務内容の回答 の閲覧場所において「業務内容質問回答書」で閲覧に供する。 お手数ですが、この通知を受け取られましたら確認の お願い FAX 0833-44-4444 ため、16時までにFAXによりご返送ください。 受領会社名及び担当者名(ゴム印可) 会社名 〇〇株式会社 担当: △△ △△

# 指名競争入札における設計図書等のダウンロードについて

下松市ホームページのトップページ「テーマから探す」-「事業者」をクリックして【事業者の皆様へ】のページへ移動する。

(入札通知書のHPアドレスのURLを使用する場合は、⑤からになります。) トップ

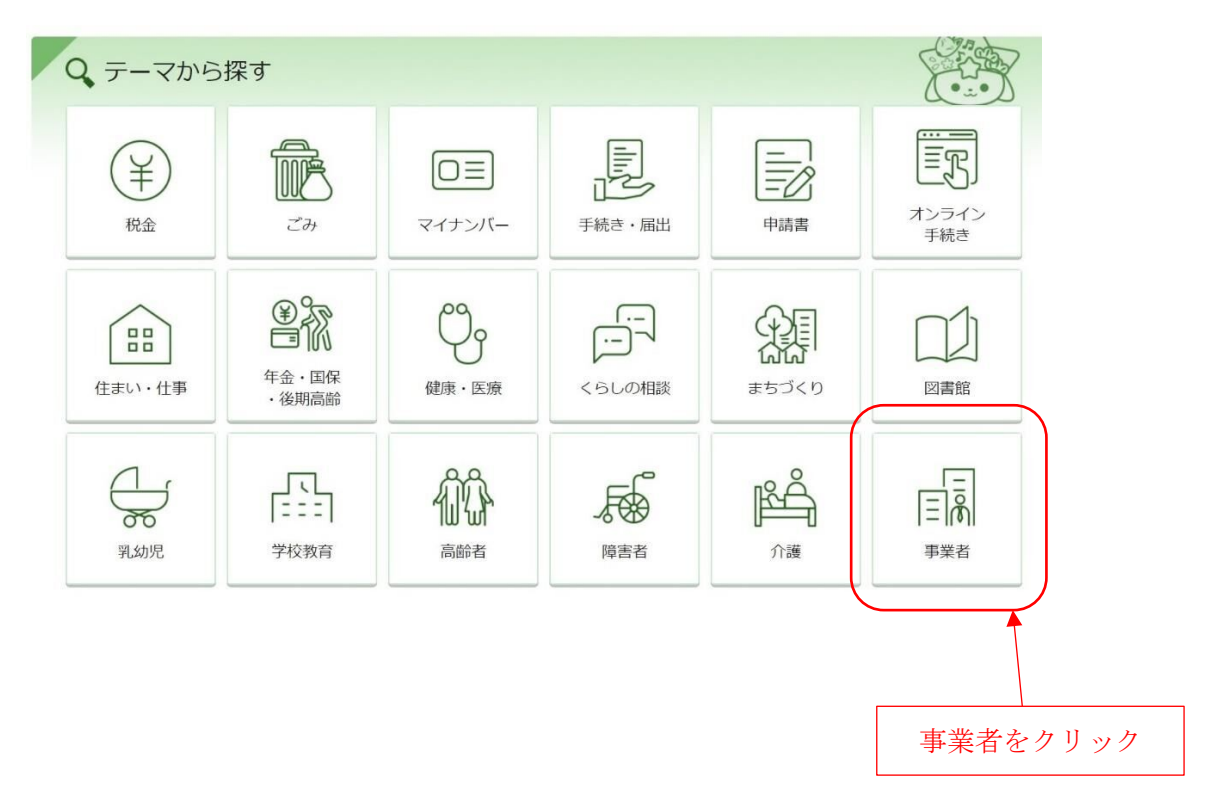

② 事業者の皆様へのページ「入札情報」をクリックして【入札情報】のページへ移動する。
 トップ > 事業者の皆様へ

| 長の部屋                                                                                                    | ちまへ                                                                                                    | 12                            |  |  |  |
|----------------------------------------------------------------------------------------------------|----------------------------------------------------------------------------------------------------|-------------------------------|--|--|--|
| のプロフィール<br><u> </u>                                                                                                    |                                                                                                    |                               |  |  |  |
| 政情報<br>主くだまつ<br>むくだまつ<br>むくだまつ<br>むくだまつ<br>むくだまつ<br>むくだまつ<br>むつくだまつ<br>この24年5月12日<br>つの24年5月12日<br>つの24年5月18日<br>つの2024年3月18日<br>つの2024年3月18日<br>つの2024年3月18日<br>つの2024年2月20日<br>つの2024年3月19日<br>つの2024年3月19日<br>つの2 | <ul> <li>下松市家屋評価システム再構築等業務に係る公募型プロボー</li> <li>下松市制施行85周年記念市勢要覧作成業務公募型プロボー</li> <li>「中小企業大学校サテライト・ゼミin下松」のご案内</li> <li>市道名をインターネットで確認できるようになりました。</li> <li>「オープンデータ」「オープンデータマップ」を追加しまし</li> </ul> | ザルの実施について<br>ザル暦査結果について<br>た! |  |  |  |
| 報「潮騷」 🧳 注目情報                                                                                                    |                                                                                                    |                               |  |  |  |
| 2024年5月21日<br>2024年5月10日<br>2024年5月10日<br>2024年3月11日<br>2024年3月11日<br>2024年3月11日<br>2024年1月10日<br>2024年1月10日                                                                                                    | 下松市制施行85周年記念市勢要覧作成業務公募型プロボー<br>「中小企業大学校サテライト・ゼミin下松」のご案内<br>広報「潮騒」に広告を掲載しませんか?<br>「オープンデータ」「オープンデータマップ」を追加しまし<br>(中止のお知らせ)下松市中小企業育成研究会・特別講演会                                                     | ザル審査結果について<br>た」<br>の開催について   |  |  |  |
| 意見・ご要望                                                                                                    |                                                                                                    |                               |  |  |  |

③ 入札情報のページ〈項目:設計図書等のダウンロード(技術監理課)〉の「設計図書等のダウンロード」をクリックして【設計図書等のダウンロード(技術監理課)】のページへ移動する。
 トップ > 市政情報 > 入札情報

# 条件付一般競争入札について

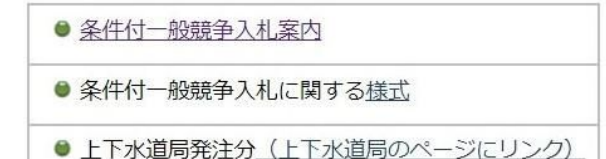

# 設計図書等のダウンロード(技術監理課)

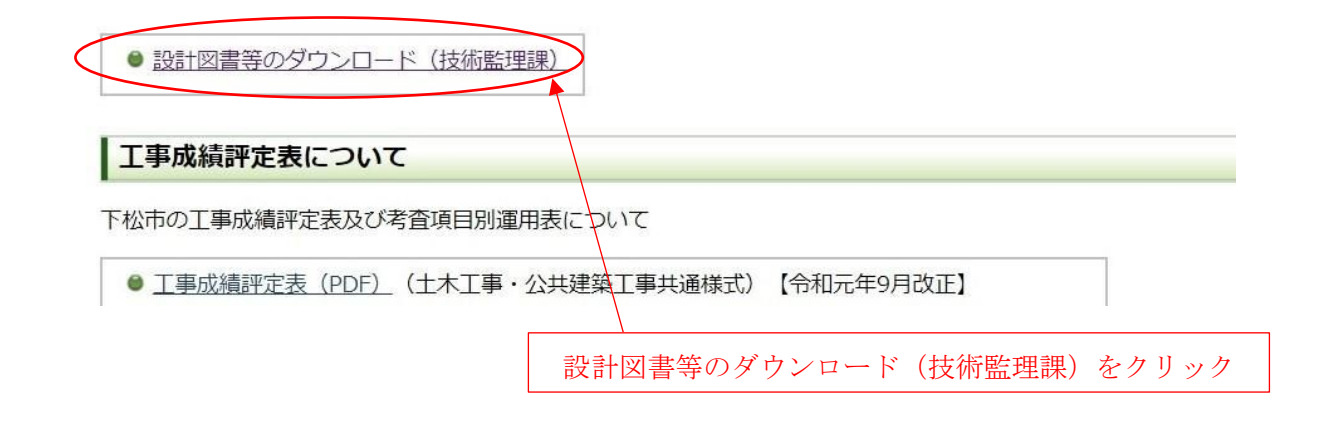

④ 設計図書等を所管するリンク先をクリックして、【設計図書等のダウンロード(設計を所管する課)】のページに移動する。

# トップ > 市政情報 > 入札情報 > 設計図書等のダウンロード(技術監理課)

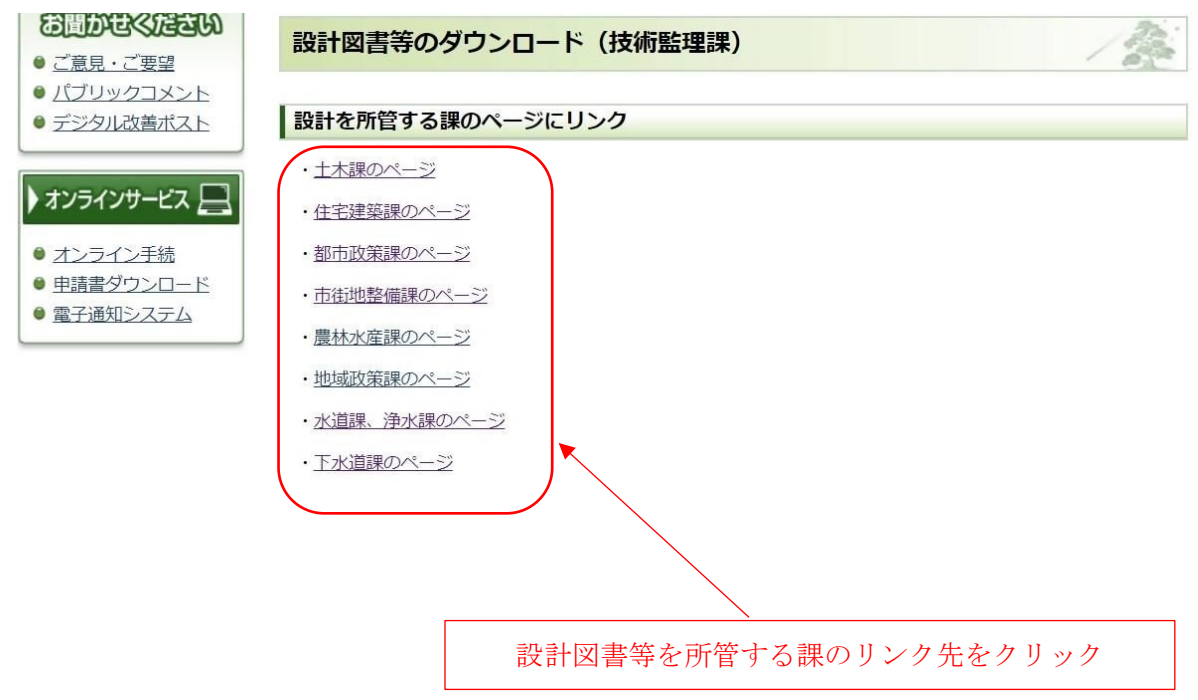

⑤ 指名競争入札の表の中で指名を受けている工事及び業務名のハイパーリンクをクリックして、【ファイル受取り画面(認証画面)】のページに移動する。

トップ > 市政情報 > 入札情報 > 設計図書等のダウンロード(設計図書等を所管する課)

# 指名競争入札

| 入札通知日                      | 工事及び業務名(ダウンロード)              |  |  |  |  |  |  |
|----------------------------|------------------------------|--|--|--|--|--|--|
| 令和〇年〇月〇日                   | 000I事                        |  |  |  |  |  |  |
|                            |                              |  |  |  |  |  |  |
| 上記に記入がない場合は、設計図書の配布はありません。 |                              |  |  |  |  |  |  |
| お問い合わせ                     | 指名を受けている工事及び業務名のハイパーリンクをクリック |  |  |  |  |  |  |

⑥ ファックスにより通知された入札通知書に記載されたパスワード(半角英数)を入力し、「注意事項を確認しました」にチェックを入れて、「ログインする」をクリックして、【ファイル受取り画面(ダウンロード画面)】のページに移動する。

※取得したパスワードは決して第三者に教えてはいけません。

| ファイル受取り画面(認証画面)                                                                                                    |  |  |  |  |  |
|----------------------------------------------------------------------------------------------------|--|--|--|--|--|
|                                                                                                    |  |  |  |  |  |
| ファイルの受取                                                                                                    |  |  |  |  |  |
| 下記の注意事項をご確認の上、ログイン後にファイルをダウンロードしてください。<br>操作方法については <u>こちら</u> をご覧ください。                                                                                                    |  |  |  |  |  |
| <ul> <li>【注意事項】</li> <li>お預かり期間を過ぎたファイルや削除されたファイルはダウンロードすることができません。依頼者様に再送をご依頼ください。</li> <li>ログイン時にパスワードを求められた場合は、依頼者様にご確認ください。</li> <li>ファイルのアップロード・ダウンロードにつきましては、利用者間の責任において実施してくだ。</li> </ul> |  |  |  |  |  |
| ()<br>()<br>()<br>()<br>()<br>()<br>()<br>()<br>()<br>()                                                                                                    |  |  |  |  |  |
| <ul> <li>2 <ul> <li>注意事項を確認しました</li> <li>3 <ul> <li>ログインする</li> </ul> </li> </ul></li></ul>                                                                                                    |  |  |  |  |  |
| パスワードを入力して、「注意事項を確認しました」に                                                                                                    |  |  |  |  |  |
| ☑ を入れて「ログインする」をクリック                                                                                                    |  |  |  |  |  |

⑦ ダウンロードボタンを押すとダウンロードが開始します。

| ファイル受取り画面(ダウンロード画面) |                                          |                      |  |  |  |  |  |
|---------------------|------------------------------------------|----------------------|--|--|--|--|--|
|                     | アイルの受取<br>2024/06/10 まで利用可能です。           |                      |  |  |  |  |  |
|                     | [どこでもキャビネット] 技術監理課 様からのファイル受<br>0000001事 | 「取依頼」ボタンを押すとダウンロード開始 |  |  |  |  |  |
|                     | 0                                        | 依頼の詳細情報を表示する         |  |  |  |  |  |
|                     | 📰 2024/06/10 まで受取可能                      | すべてダウンロード            |  |  |  |  |  |
|                     | 入札通知書.pdf                                | 160KB                |  |  |  |  |  |
|                     | 5 現場説明書.pdf                              | 160КВ                |  |  |  |  |  |
|                     | 入札条件及び指示事項.pdf                           | 160КВ                |  |  |  |  |  |
|                     | <b>没</b> 时書.pdf                          | 160КВ                |  |  |  |  |  |
|                     | 发 数量総括表.pdf                              | 160КВ                |  |  |  |  |  |
|                     | <mark>泛</mark> 図面.pdf                    | 160КВ                |  |  |  |  |  |
|                     |                                          |                      |  |  |  |  |  |

指名業者側の設計図書等のダウンロード作業は以上で終了となります。